# Algae Online Monitor AOM 2700 Algae Online Monitor AOM 2800

# **Operation Manual**

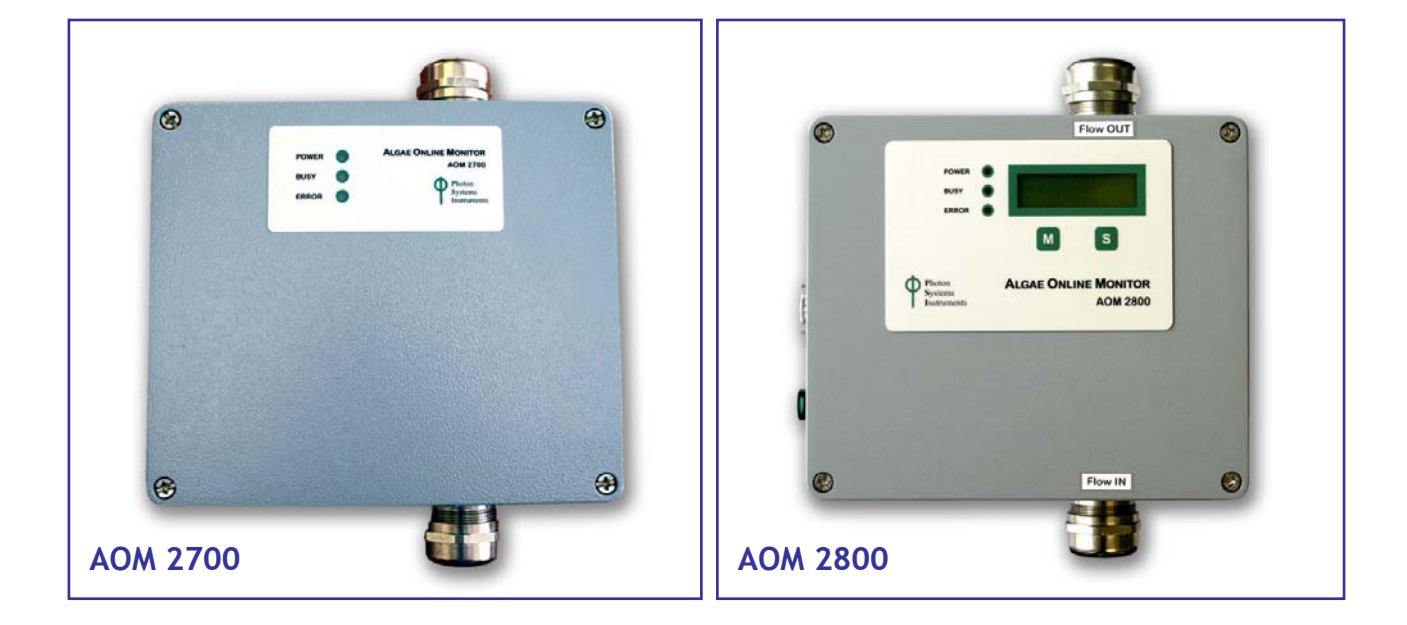

Please read this guide before operating the AOM device

Photon Systems Instruments, Högrova 20, 612 00 Brno, Czech Republic, http://www.psi.cz

# **Table of Contents**

\_

| 1. List of Equipment                            |    |
|-------------------------------------------------|----|
| 2. General Information                          | 4  |
| 3. Technical Specification                      | 5  |
| 4. Maintenance and General Safety Guidelines    | 7  |
| 5. Physical Features                            | 8  |
| 6. Cable Connections                            | 9  |
| 7. Device Installation                          | 11 |
| 8. Operation Instructions                       | 13 |
| 9. FluorPen Software                            |    |
| 9.A. Menu and Icon Explanation                  |    |
| 9.B. Example of Data Transfer and Visualization |    |
| 9.C. Explanation of OJIP Parameters             |    |
| 9.D. Software Update                            |    |
| 10. Statement of Limited Warranty               |    |

# 1. List of Equipment

Carefully unpack the carton. You should have received the following items:

- Algae Online Monitor 2700 or Algae Online Monitor 2800
- Flow-Through Cuvette
- Anti-Vibration Pad
- Mounting Clips
- Cables and Connectors
- This Operation Manual (on a CD or a printed version)
- Install CD with the FluorPen software
- Optional Accessories (Hoses, Supplementary Cuvette, Pump, Control Valve (according to your specific order)

Note:

If any item is missing, please, contact the manufacturer. Also check the carton for any visible external damage. If you find any damage, notify the carrier and the manufacturer immediately. The carton and all packing materials should be retained for inspection by the carrier or insurer.

For customer support, please write to: <a href="mailto:support@psi.cz">support@psi.cz</a>

# **2.** General Information

Algae Online Monitor (AOM) is a portable, robust device for online detection and continuous monitoring of photosynthetic microorganisms in both natural and artificial water bodies. It can serve for detection and discrimination among variety of cyanobacteria, green and brown algae, diatoms, and other microbes. Its ultra-high sensitivity (30 ng Chl/l) allows early detection of very low concentrations of these organisms.

According to customer's needs, the AOM is equipped with two measuring lights:

- Either with blue (455 nm) and red (630 nm) light.
- Or with blue (455 nm) and amber (590 nm) light.

#### The AOM device measures the following chlorophyll fluorescence parameters:

#### **F**<sub>T</sub> - Instantaneous Fluorescence

 $F_T$  is equivalent to  $F_0$  if the sample is dark-adapted.  $F_T$  is equivalent to  $F_S$  in a light-adapted sample.

#### QY - Quantum Yield

QY is a measure of the Photosystem II efficiency. In a dark-adapted sample this is equivalent to Fv/Fm. In a light-adapted sample it is equivalent to Fv'/Fm'.

#### **OJIP - Chlorophyll Fluorescence Induction Kinetics**

OJIP transients enable observing major changes that occur during exposure of a sample to high irradiance. This biophysical signal is extremely rich in terms of information and reflects the time course of photosynthesis. In AOM device, OJIP is represented by the Fix Area Parameter.

Fix Area = Total area above the OJIP fluorescence transient. This parameter correlates with total change of fluorescence signal in OJIP protocol, with total pigment content and hence with cell concentration.

### **3. Technical Specification**

**Measured and Calculated Parameters:** F<sub>T</sub>, QY, OJIP (Fix Area)

**Detection Limit:** Algae – 10 cells/ml; cyanobacteria – 100 cells/ml

**Detector Wavelength Range:** PIN photodiode with 667 to 750 nm bandpass filters

Actinic and Saturating Light: Adjustable from 0 to 3,000 µmol(photons)/m<sup>2</sup>.s

#### **Measuring Light:**

Blue (455 nm) and red (630 nm) measuring light adjustable by intensity Blue (455 nm) and amber (590 nm) measuring light adjustable by intensity

**Communication:** Serial RS 232, RS 485

**FluorPen Software:** Windows 2000, XP, or higher\*

**Bios:** Upgradeable firmware

Memory Capacity: 4 Mb – up to 100,000 data points (about 300 OJIP curves)

**Display:** 

AOM 2800: 2 x 16 characters LC display AOM 2700: without display

Keypad: AOM 2800: 2-key tactile response AOM 2700: remote control

**Power Saving Mode:** Automatic

**Power Supply:** Power source 24 V (optionally 12 V)

Size: 20 cm x 23 cm x 11 cm

Weight: 3.4 kg

Sample Holder:

Flow-through cuvette made of quartz glass

\* Windows is a registered trademark of Microsoft Corporation.

Case: Waterproof IP65

# **Operating Conditions:**

Temperature: 0 to 45 °C; Relative humidity: 0 to 95 % (non-condensing)

#### Warranty:

1 year parts and labor (see the last page of this Operation Manual for precise warranty conditions)

# 4. Maintenance and General Safety Guidelines

- Connect all peripheral units when the device is switched off!
- First connect all peripheral units (pumps, control valves), then switch on the device.
- Never submerge the whole device in water!
- Keep the optical part clean and dry. If cleaning is needed, use the soapy water and soft, non-abrasive tissue.
- The device should not come in contact with any organic solvents, strong acids or bases.

### **GENERAL ELECTRICAL SAFETY GUIDELINES:**

- Routinely check the devices and their wiring.
- Replace worn or damaged cords immediately.
- Use electrical extension cords wisely and do not overload them.
- Place the devices on a flat and firm surface. Keep them away from wet floors and counters.
- Avoid touching the device, socket outlet or switch if your hands are wet.
- Do not perform any alterations to the electrical part of the devices or its components.

# **5. Physical Features**

### Algae Online Monitor AOM 2700

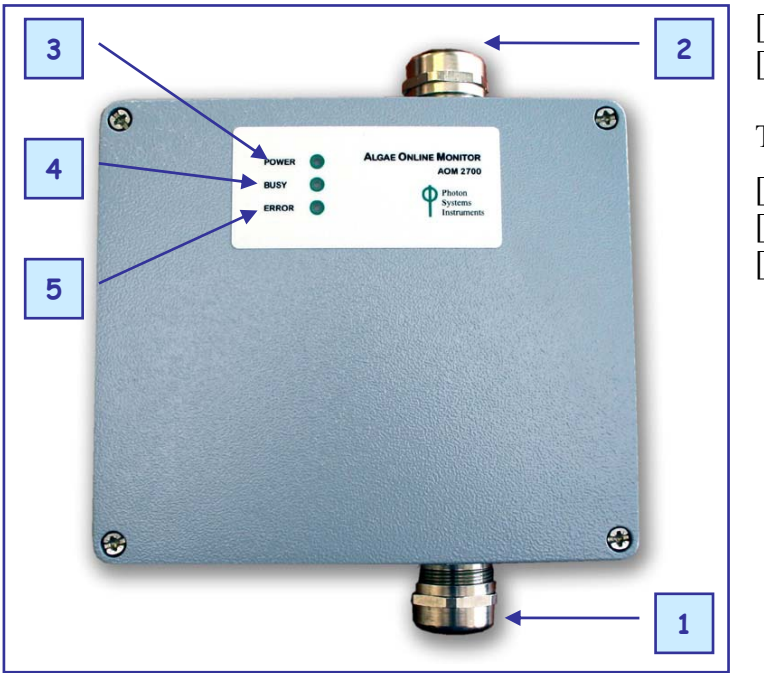

[1] Inlet[2] Outlet

Three LED Indicators:

- [3] On / Off
- [4] Device operation
- [5] Error

### Algae Online Monitor AOM 2800

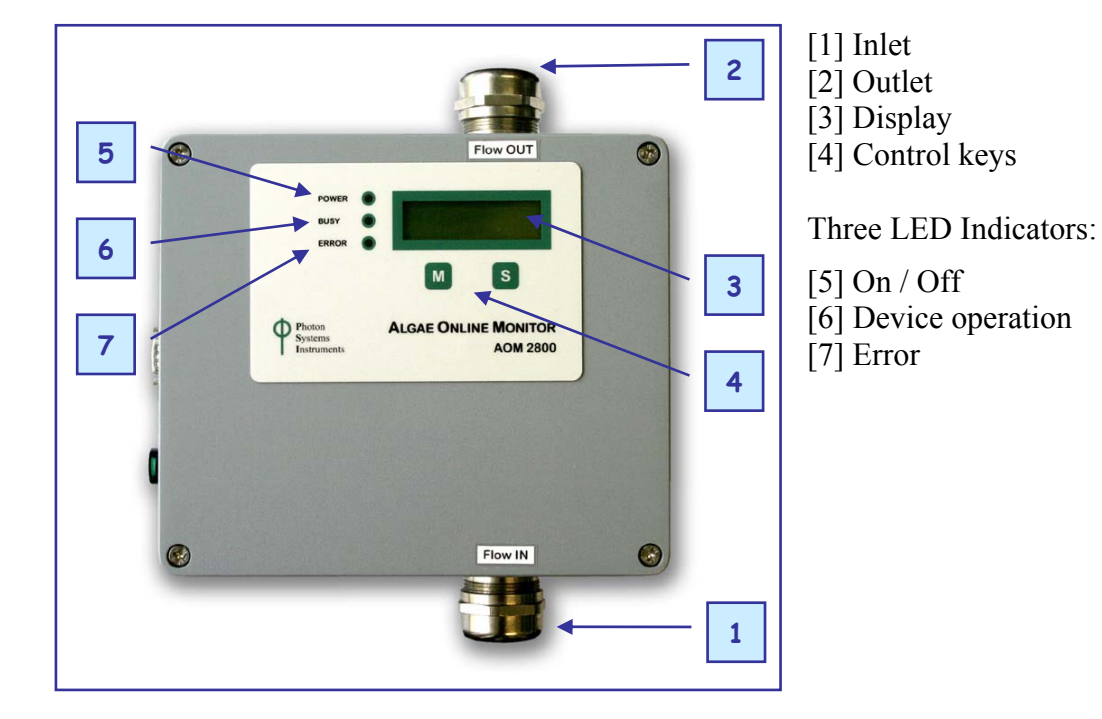

8

# 6. Cable Connections

#### Algae Online Monitor AOM 2700

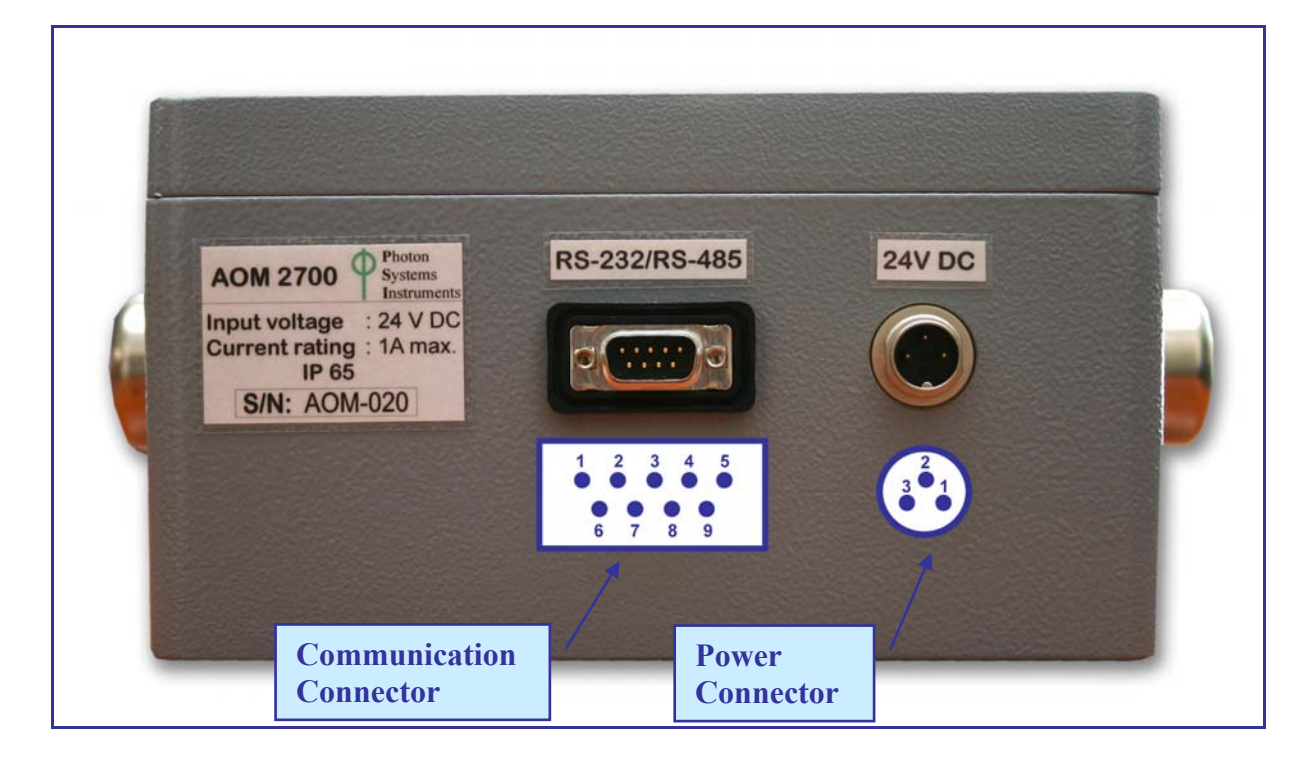

#### **Communication Connector:**

| Serial RS-232: [2] - RXD | Serial RS-485: [6] - Y |
|--------------------------|------------------------|
| [3] - TXD                | [7] - Z                |
| [5] - GND                | [8] - A                |
|                          | [9] <b>-</b> B         |

**Power Connector:** 

[1] - +24 V, +12 V [2] - GND

#### **Algae Online Monitor AOM 2800**

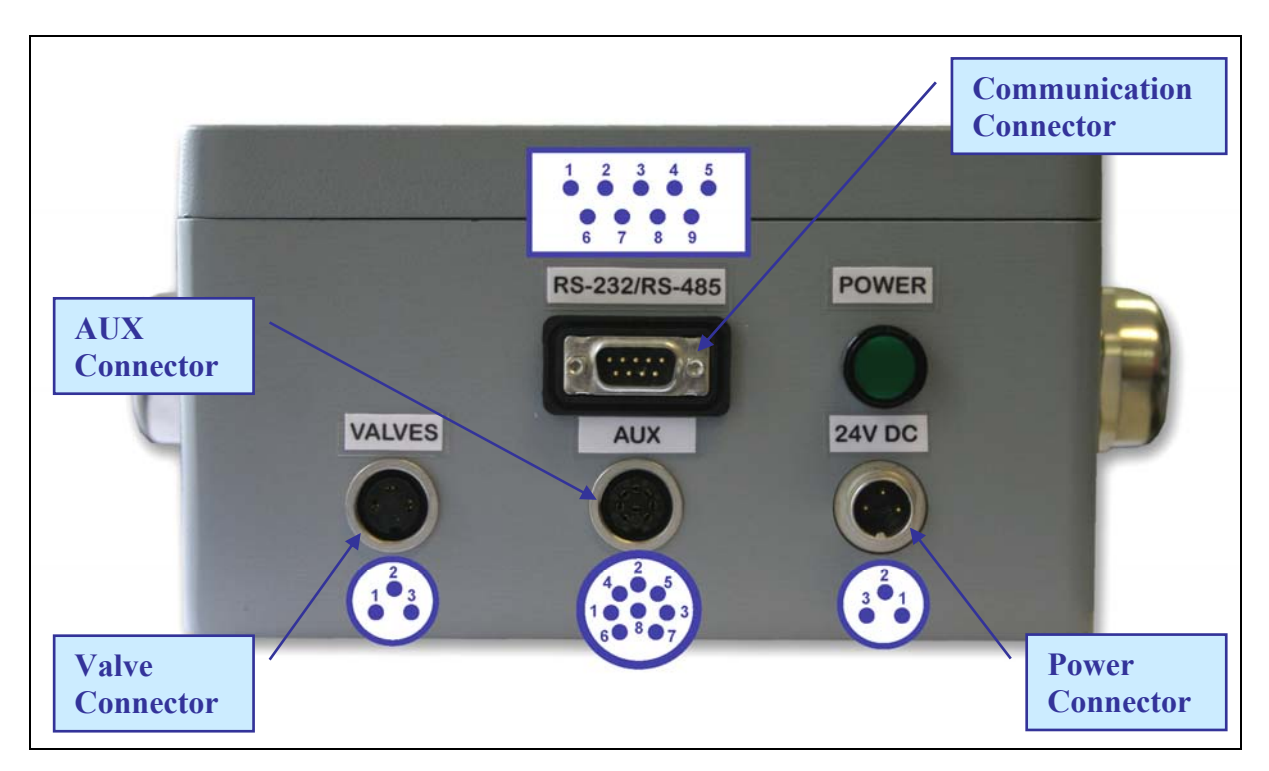

#### **Communication Connector:**

| Serial RS-232: [2] - RXD | Serial RS-485: [6] - Y |
|--------------------------|------------------------|
| [3] - TXD                | [7] - Z                |
| [5] - GND                | [8] - A                |
|                          | [9] - B                |

#### **Power Connector:**

[1] - +24 V, +12 V [2] - GND

#### Valve Connector:

[1] - +24 V, 12 V, Common Valve

- [2] Main Valve/Pump
- [3] Cleaning Valve/Pump

#### **AUX Connector:**

[1] - Current Loop
[2] - GND
[3], [4], [5], [6] - Digital Out
[7] - Alarm
[8] - +24V, +12 V

# 7. Device Installation

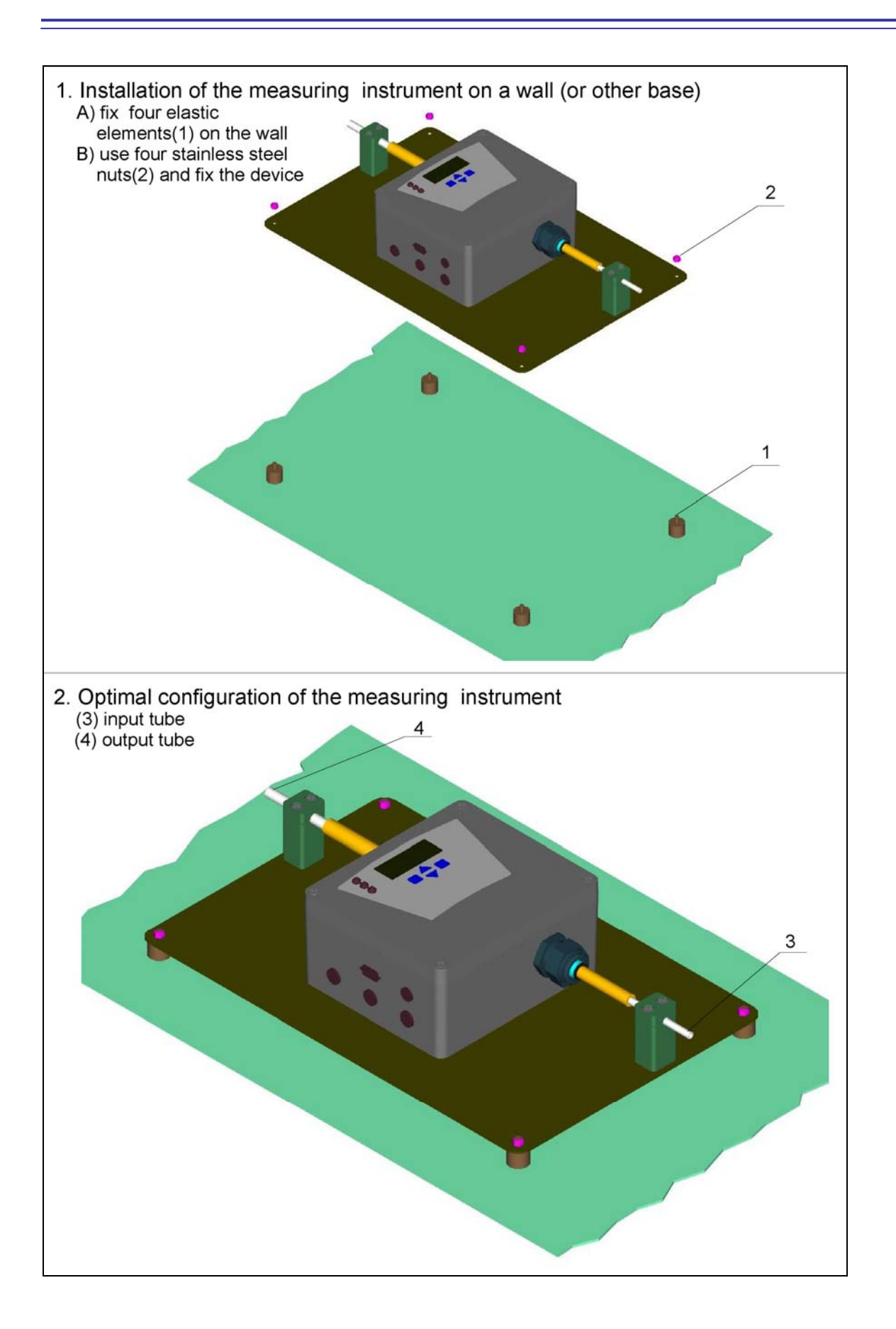

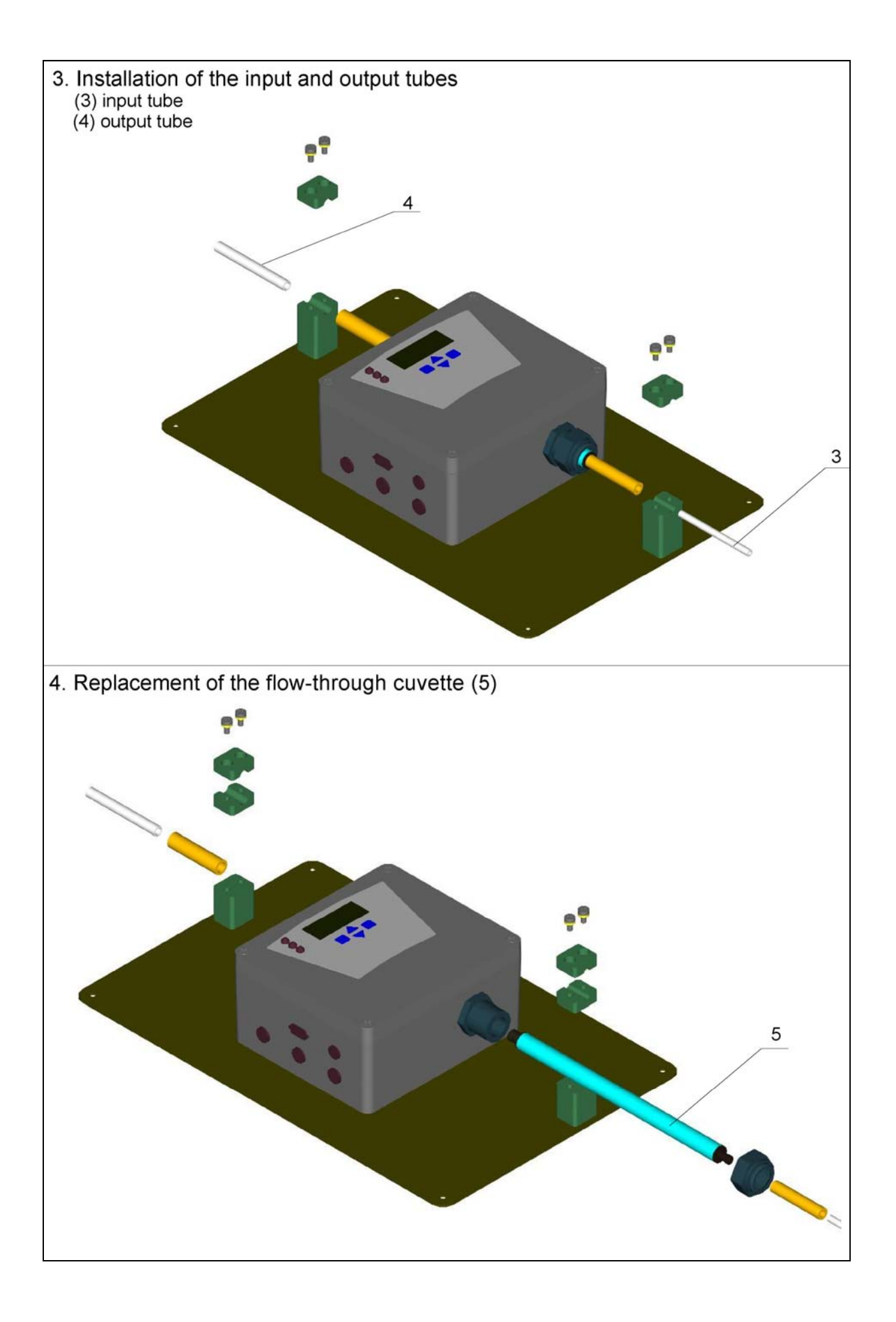

# **8. Operation Instructions**

#### Algae Online Monitor is operated by two keys:

- "S" key allows the user to select a menu option (based on cursor > position), or to move forward to a "lower level" position.
- "M" key allows the user to scroll through single menu and sub-menu options, or to move back to a "higher level" position.

The next six pages bring graphical presentation of the operation scheme, which is structured into three levels:

- Main Menu
- First-level Sub-Menus (Measure, Cleaning, Data Browse and Erase, Setting, Time Indication)
- Second-level Sub-Menus (see next pages)

#### Explanation of symbols and color differentiation\* used in the graphical presentation:

- The **blue** color represents the **Main Menu** and its Options.
- The yellow color represents the first-level Sub-Menus and their Options.
- The green color represents the second-level Sub-Menus and their Options.
- Full-line arrows are used for the "S" key.
- Dashed-line arrows are used for the "M" key. ·····▶

\* The AOM display does not reflect this color differentiation.

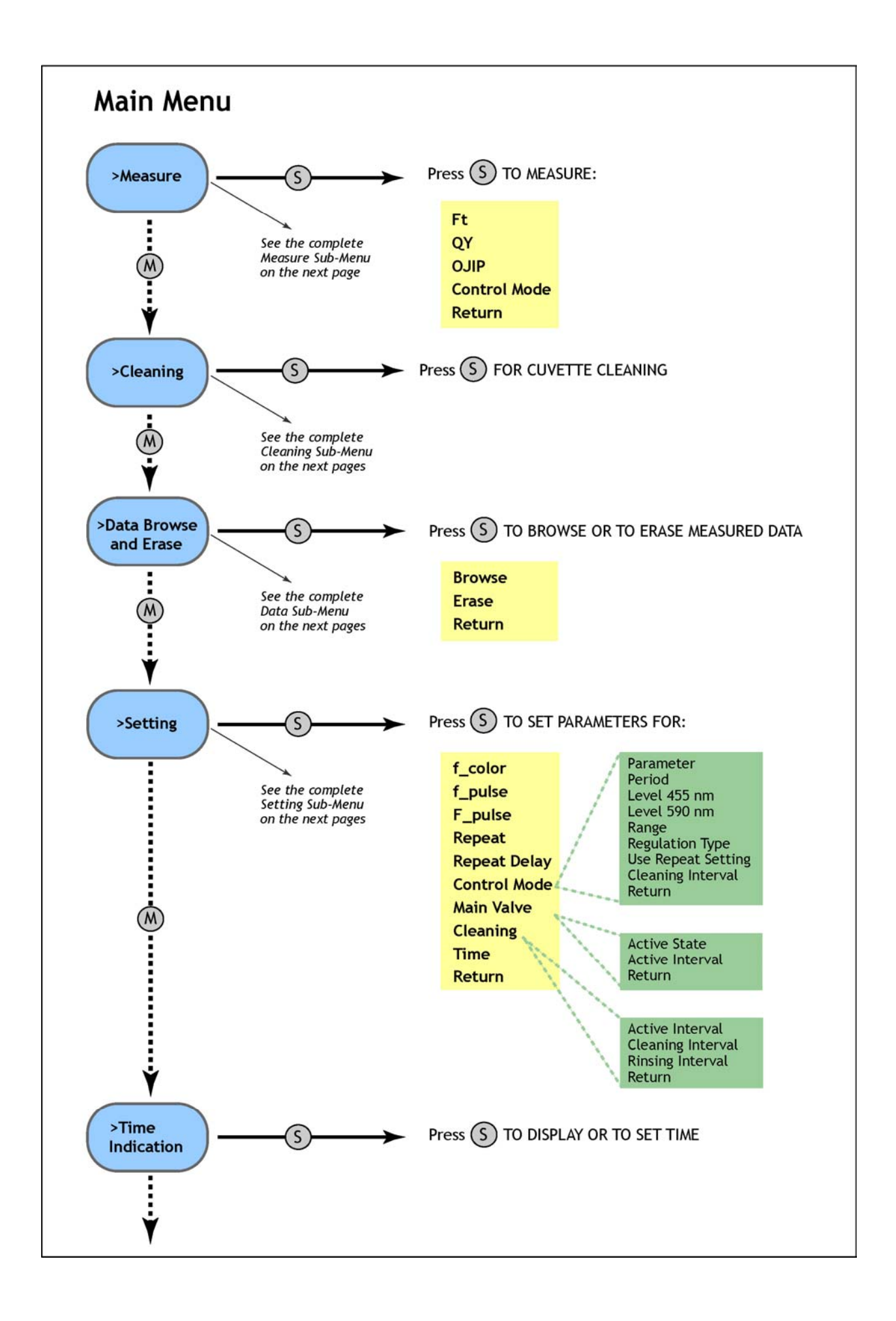

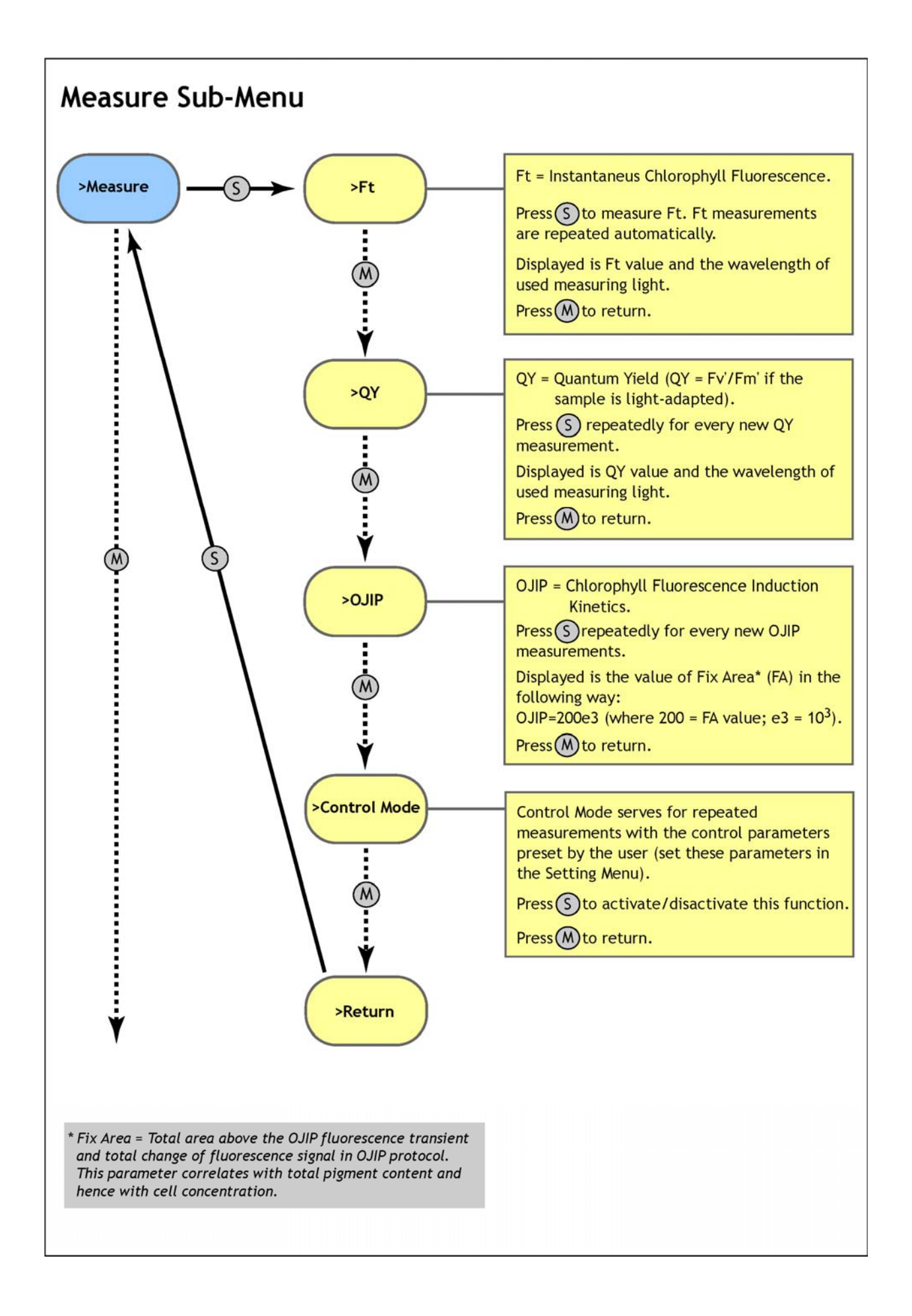

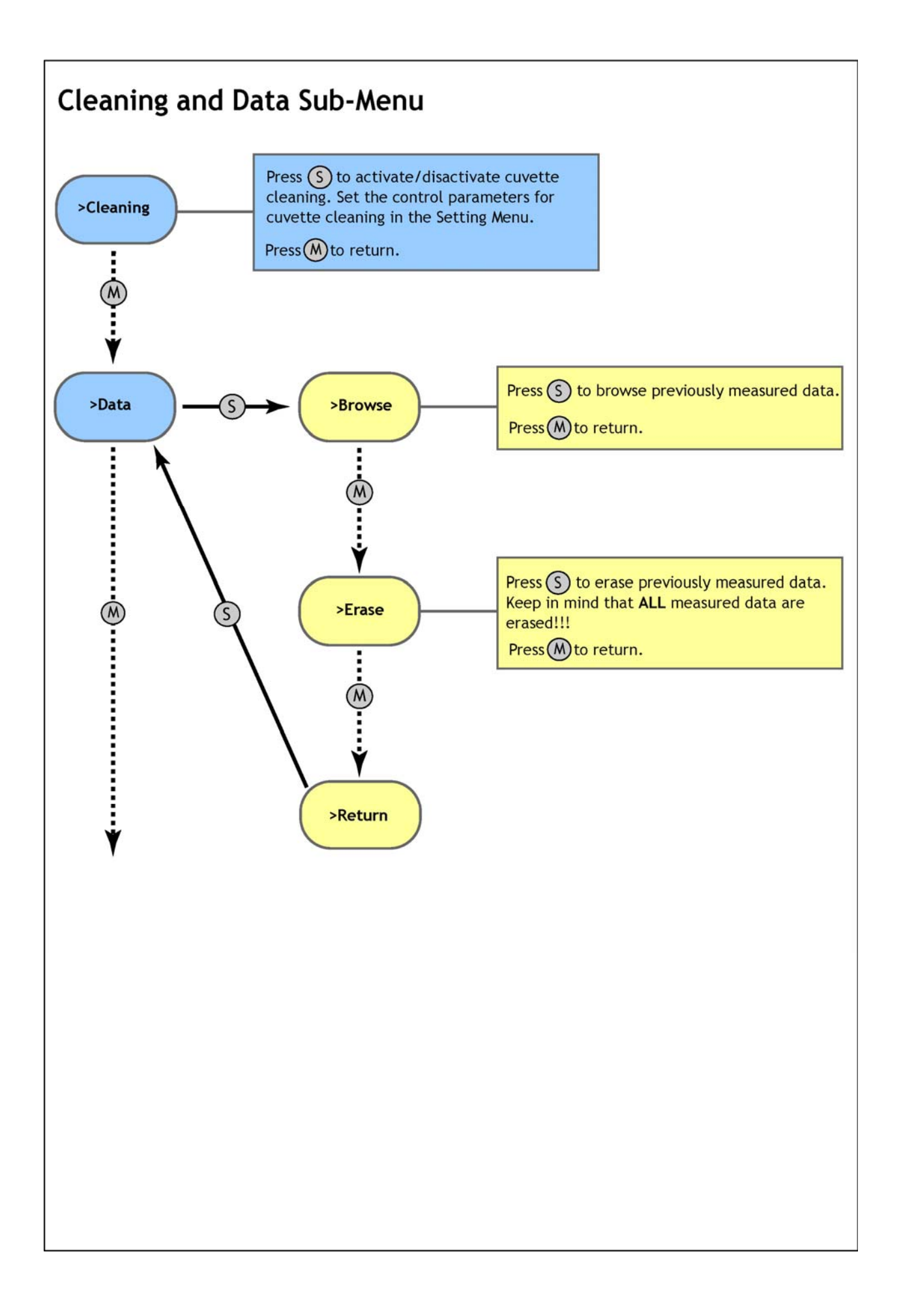

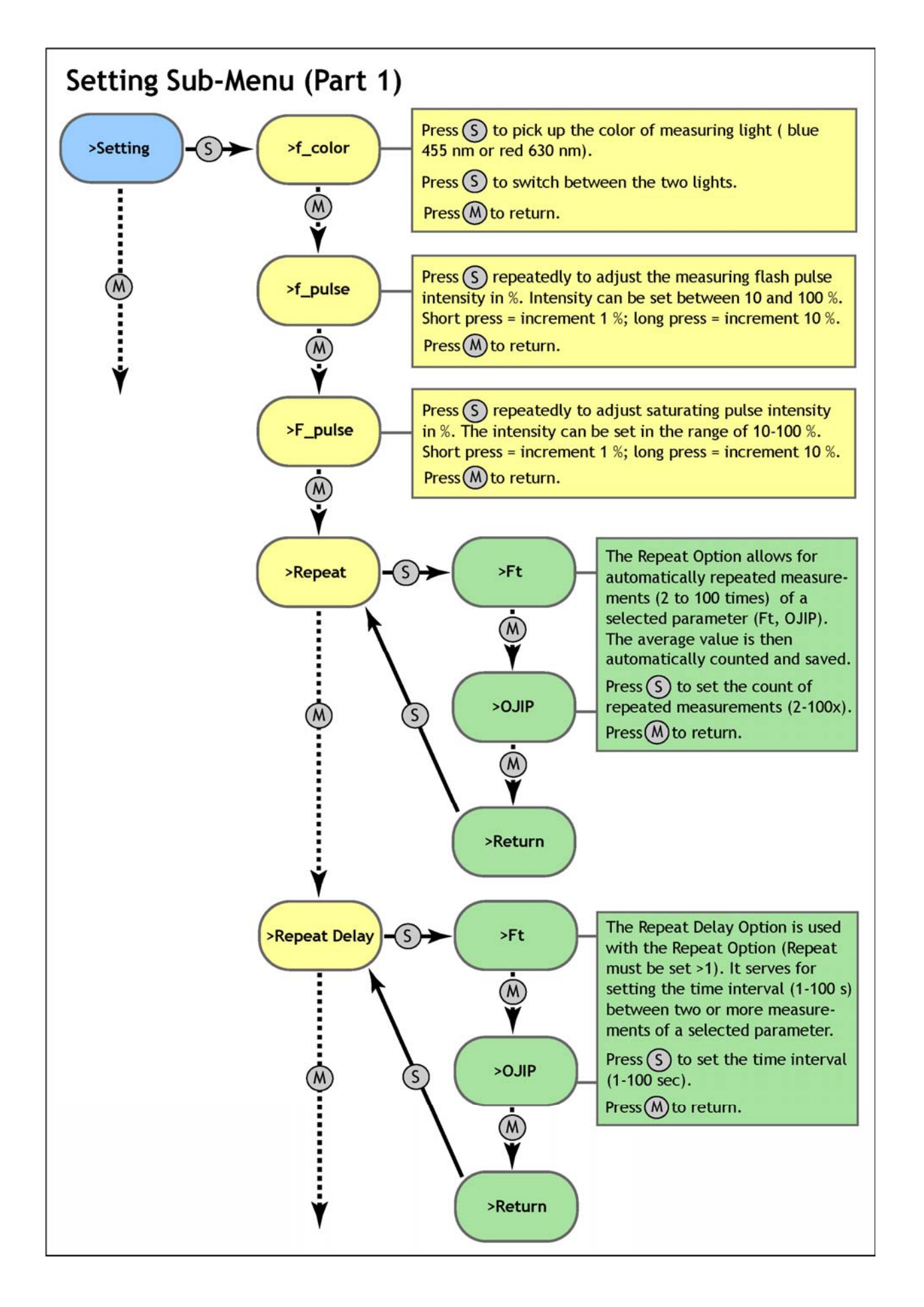

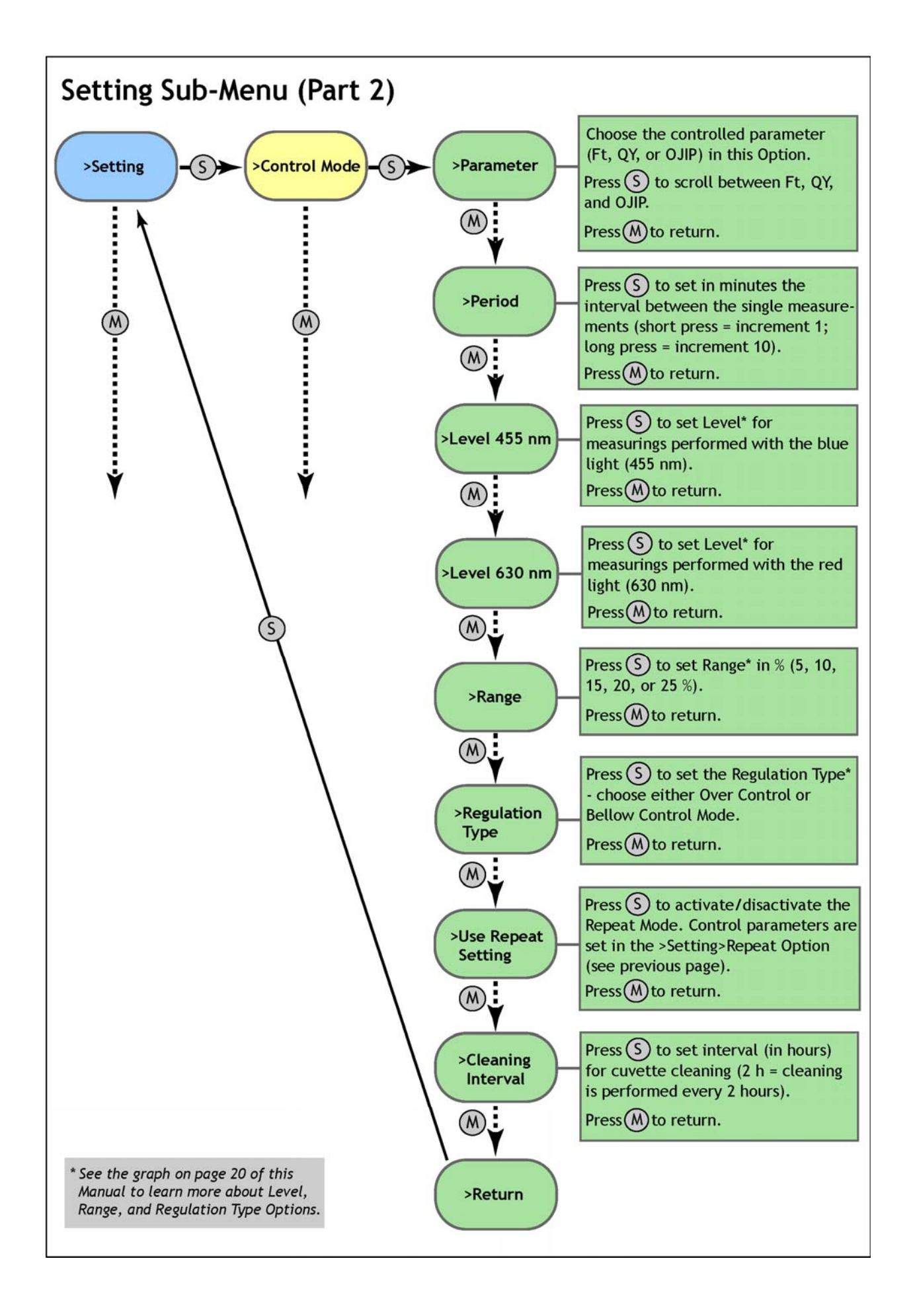

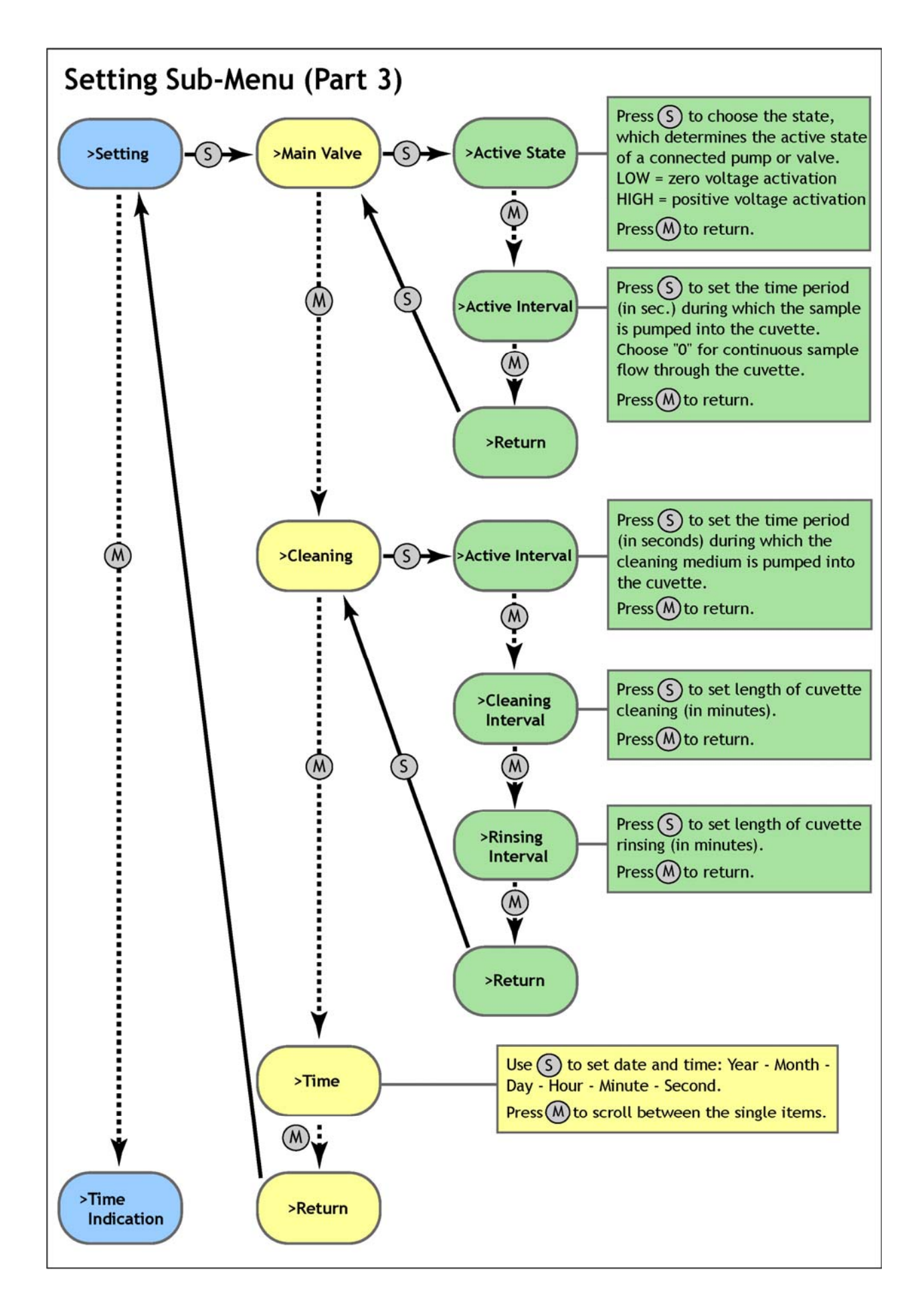

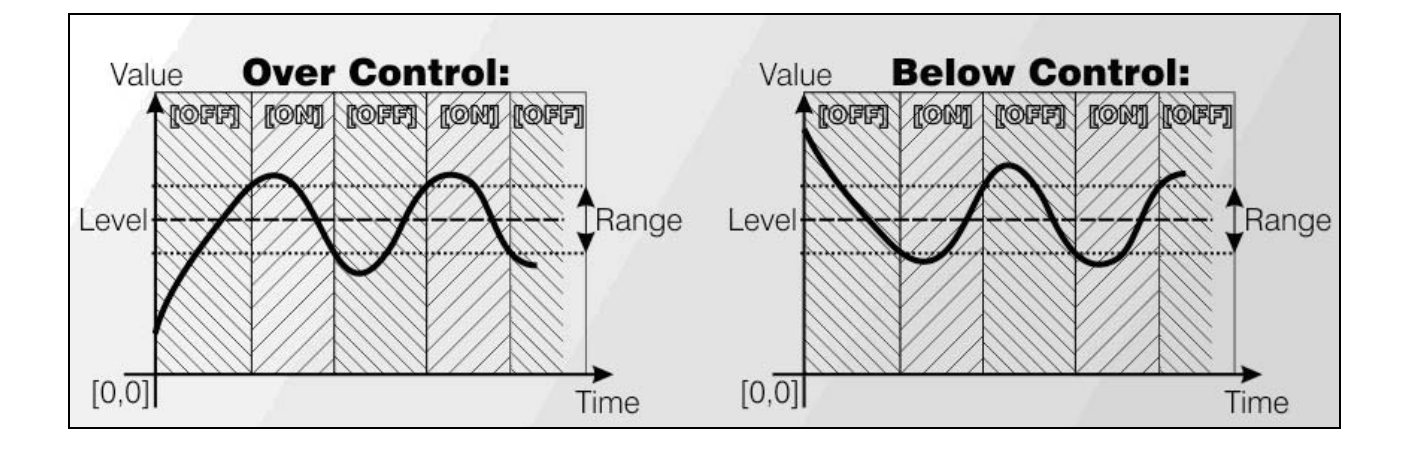

# 9. FluorPen Software

### **Starting up:**

- 1. Switch on the computer.
- 2. Switch on the AOM device.
- 3. Start the FluorPen program.

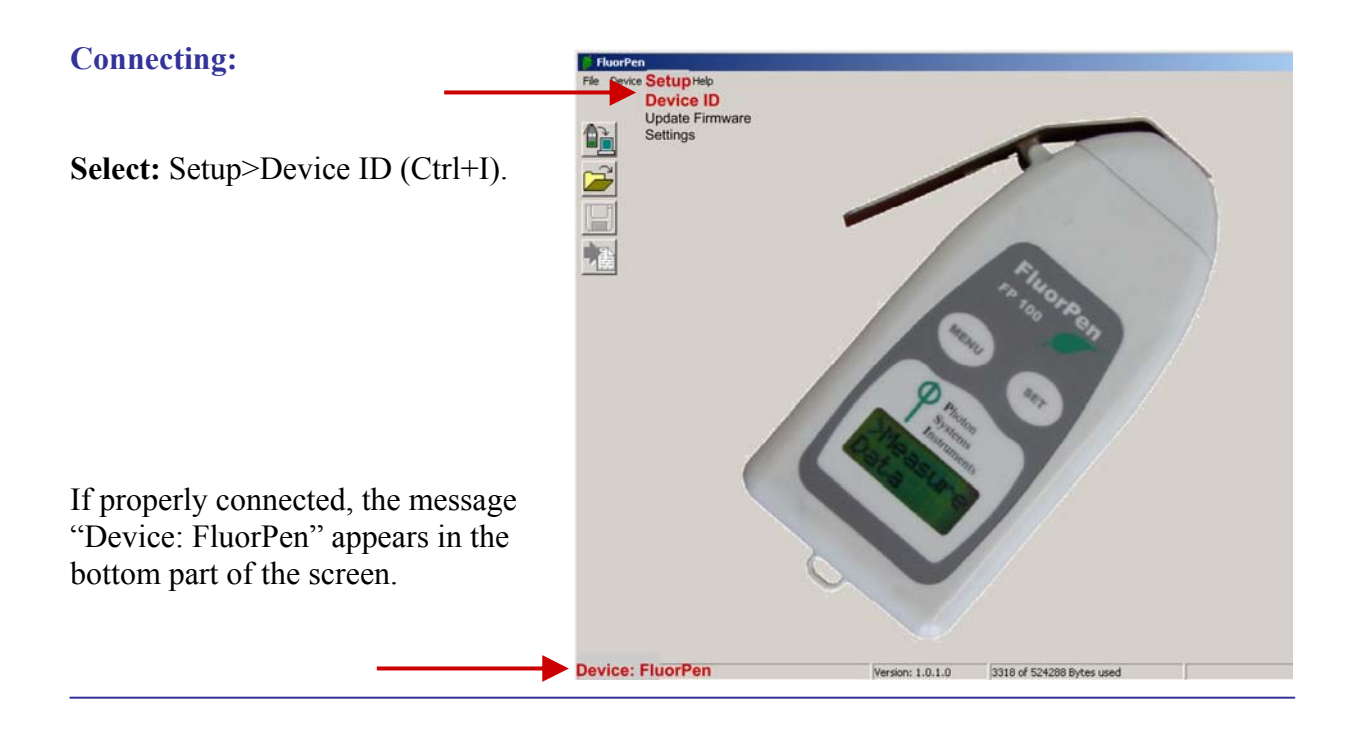

# 9.A. Menu and Icon Explanation

#### Menu: File

| Load             | Loads previously saved data files. |
|------------------|------------------------------------|
| Save             | Saves data to hard disc.           |
| Export           | Exports data in .txt format.       |
| Close            | Closes the current experiment.     |
| <b>Close All</b> | Closes all running experiments.    |
| Exit             | Exits the program.                 |

| 🍏 F         | luorPen |       |      |
|-------------|---------|-------|------|
| File        | Device  | Setup | Help |
| ا 🔁         | .oad    |       |      |
| 📕 Save      |         |       |      |
| 🔁 Export    |         |       |      |
| 😫 🐎 Close   |         |       |      |
| 😂 Close All |         |       |      |
| <u>,</u> E  | Exit    |       |      |

#### Menu: Device

| Download     | vnload Downloads data from the AOM to your PC. | File                      | Device Setup Help |
|--------------|------------------------------------------------|---------------------------|-------------------|
| Dominouu     |                                                |                           | 🗎 🚊 Download      |
| Erase Memory | Erases data from the AOM memory.               | data from the AOM memory. |                   |
|              |                                                |                           | Online Control    |

### Menu: Setup

| <b>Device ID</b> | Detects the connected device.                    | 5 |
|------------------|--------------------------------------------------|---|
| Update Firmware  | Used for software updates.*                      |   |
| Settings         | Used for modification of the program settings.** |   |

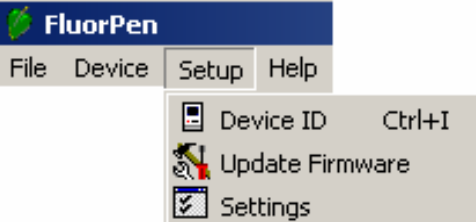

FluorPen

FluorPen

\* For more information on software updating, see Chapter 8.D. of this Operation Manual.

\*\* See more information on the next page.

### Menu: Help

| About    | Offers basic information about the program.  | File | Device | Setup | Help                  |
|----------|----------------------------------------------|------|--------|-------|-----------------------|
| Register | Used for the FluorPen software registration. |      |        |       | 🤣 About<br>骨 Register |

### **Menu: Settings**

|                                                                                               | Settings       | ×          |
|-----------------------------------------------------------------------------------------------|----------------|------------|
| After Download - Memory Erase                                                                 | After Download | Comm Speed |
| If the box is checked the AOM memory is erased after each data download.                      | Memory Erase   | 🗖 Speed Up |
|                                                                                               | Data           | Graf       |
| Data - Inverted                                                                               | Inverted       | 🔽 Single   |
| If the box is checked the polarity of data is inverted, e.g., multiplied by -1.*              | Add to opened  | •          |
| Data – Add to Opened                                                                          | 🗸 Ok           | 🗙 Cancel   |
| It the box is checked the downloaded data are added to that of the current opened experiment. |                | 1          |

### **Graf - Single**

If the box is checked all measured data are visualized in one graph, i.e., the value of each new measurement is added to the currently used graph window.

If the box is not checked a new graph is opened for every new measurement.

\* This feature can be helpful for a certain type of experiment when the measured data are undesirably interpreted as negative values.

#### **Icon Explanation:**

| Download | Downloads data from the AOM to PC.         |
|----------|--------------------------------------------|
| Load     | Loads (opens) previously saved data files. |
| Save     | Saves data to hard disc.                   |
| Export   | Exports data in .txt format.               |

Step 1: Perform a measurement with your AOM device (here, OJIP transient).

**Step 2:** Click the "Download" icon or select Device>Download.

**Step 3:** The Data table appears.

| ) <b>(</b>                                  | ime of experi                                                                                                    | ment                                                                                                    | Measured                                                           | parameter                                                                                                    |
|---------------------------------------------|----------------------------------------------------------------------------------------------------|----------------------------------------------------------------------------------------------------|--------------------------------------------------------------------|----------------------------------------------------------------------------------------------------|
| _Data\data.dat                              |                                                                                                    |                                                                                                    |                                                                    |                                                                                                    |
| 3 2.1 2007                                  | 6:26:8 2.1 2007                                                                                                    | 6:26:32 2.1 2007                                                                                                    | 6:27:25 2.1 2007                                                   | 6:4 9 2.1 2007                                                                                                    |
| QY                                          | OJIP                                                                                                    | Ft                                                                                                    | QY                                                                 | V <sub>OJIP</sub>                                                                                                    |
| 0.64<br>gr 1<br>351<br>sgr 1<br>964<br>ment | Fo     618       Fi     1422       Fi     2149       Fm     2423       Fv     1805       Vi     0.445       Vi     0.848       Fm/Fo     3.921       Fv/Fo     2.921       Fv/Fm     0.745       Mo     0.911       Area     4786890       Sm     2652.017       Ss     0.489       N     5422.780       Phi_Po     0.745       Poi     0.555       Phi_Eo     0.413       Phi_Do     0.255       Phi_Do     0.255       Phi_Pav     2857.311       ABS/RC     2.745       TRo/RC     2.045       ETo/RC     1.134       Dio/RC     0.700 | 355<br>Backgr 1<br>Flash 356                                                                                                    | O.71<br>Fo Backgr 1<br>Fo Flash 275<br>Fm Backgr 1<br>Fm Flash 942 | Fo     646       Fi     1491       Fi     2438       Fm     2639       Fv     1993       Vj     0.424       Vi     0.899       Fm/Fo     4.085       Fv/Fo     3.085       Fv/Fm     0.755       Mo     0.831       Area     5229888       Sm     2624.129       Ss     0.510       N     5142.671       Phi_Po     0.755       Psi_o     0.576       Phi_Eo     0.435       Phi_Do     0.245       Phi_Pav     2908.203       ABS/RC     2.595       TRo/RC     1.960       ETo/RC     1.129       Dlo/RC     0.635 |
|                                             | Arabidopsis A                                                                                                    |                                                                                                    |                                                                    | Arabidopsis B                                                                                                    |
| 6:26:8 2.1,2007<br>sion: 1.0.1.0            | Switch to gra<br>visualization                                                                                                    | aphic<br>of the                                                                                                    | Experime                                                           | ent description                                                                                                    |
|                                             | Data\data.dat<br>32.12007<br>QY<br>0.64<br>sgr 1<br>1 964<br>ment<br>es                                                                                                    | Time of experiation    Data\data.dat   :3212007   6:26:8 2.12007     :3212007   6:26:8 2.12007     :3212007   6:26:8 2.12007     :3212007   6:26:8 2.12007     :3212007   6:26:8 2.12007     :321   Fo   618     :321   Fo   618     :321   Fo   1422     :351   Fm   2423     :50   Fw   1805     :6:31   Vi   0.445     :0   0.445   Vi     :0   0.445   Vi     :0   0.964   Fw/Fo   3.921     Fv/Fo   2.921   Fv/Fo   2.921     Fv/Fo   2.921   Fv/Fo   2.921     Fv/Fo   0.745   Psi_0   0.745     Psi_0   0.745   Psi_0   0.555     Phi_Do   0.745   Psi_0   0.255     Phi_Eo   0.413   Phi_Do   0.255     Phi_Eo   0.413   Phi_Do/RC   0.700     Arabidopsis A   Arabidopsis A   6:26:8 2.1,2007   Intersite of the secon | Time of experiment                                                 | Time of experiment     Measured                                                                                                    |

- Step 4: To visualize measurement in the graphic mode, click the "Graph" field in the bottom bar.
- **Step 5:** The colored Graph of measured data appears.

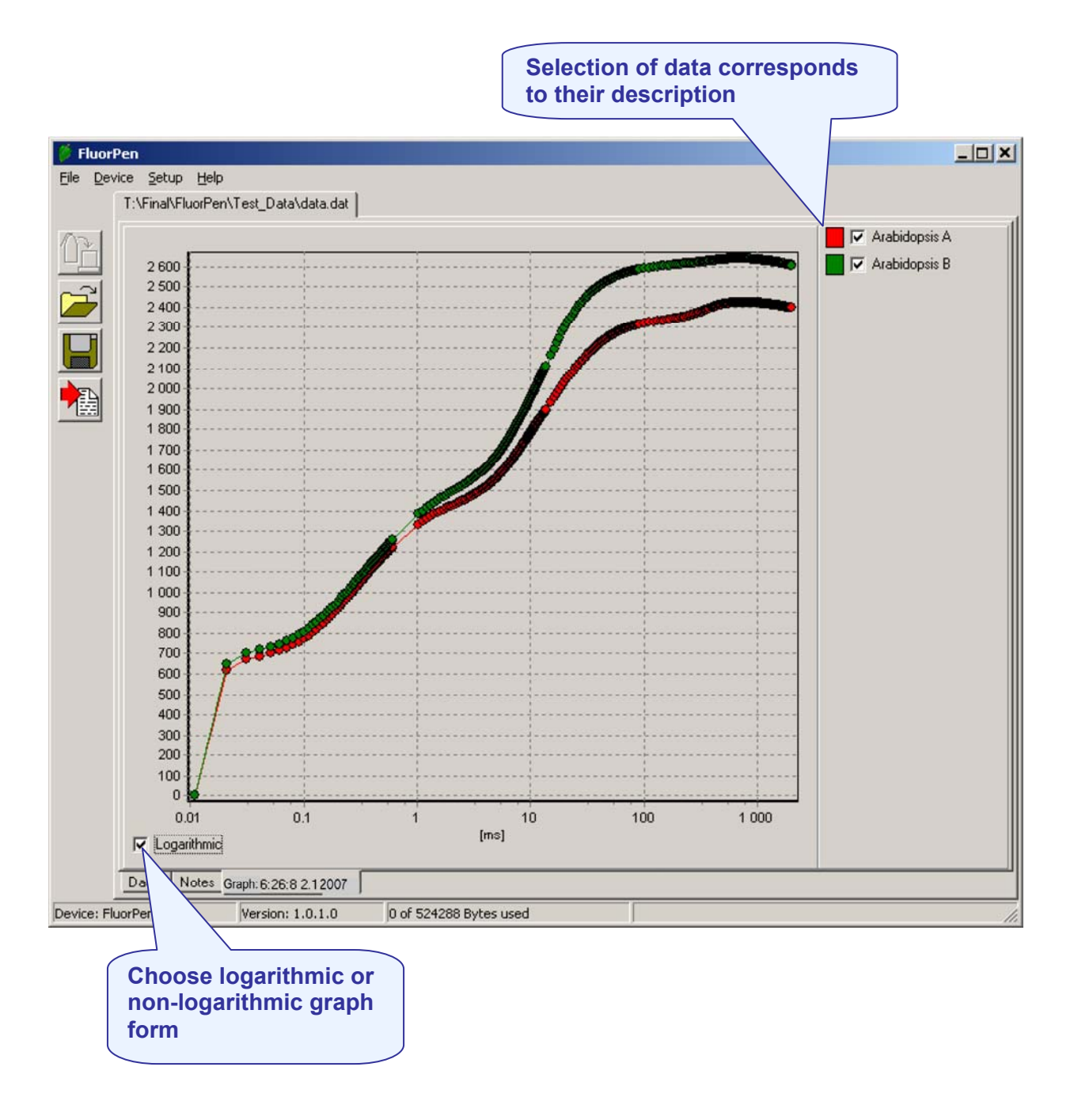

### 9.C. Explanation of OJIP Parameters

The AOM device offers the possibility to capture rapid fluorescence transient – OJIP, which occurs during exposure of photosynthesizing organisms to high irradiance. The FluorPen 2.0 software enables data downloading to a personal computer and subsequent OJIP analysis. The OJIP protocol includes the following extracted and technical parameters\*:

| Formula Abbreviation                         | Formula Explanation                                                                          |
|----------------------------------------------|----------------------------------------------------------------------------------------------|
| Bckg                                         | Background                                                                                   |
| F <sub>0</sub>                               | $F_0 = F_{50\mu s}$ , fluorescence intensity at 50 µs                                        |
| $\mathbf{F}_{\mathbf{J}}$                    | F <sub>J</sub> = fluorescence intensity at J-step (at 2 ms)                                  |
| F <sub>i</sub>                               | F <sub>i</sub> = fluorescence intensity at i-step (at 60 ms)                                 |
| F <sub>M</sub>                               | <b>F</b> <sub>M</sub> = maximal fluorescence intensity                                       |
| F <sub>V</sub>                               | $F_V = F_M - F_0$ (maximal variable fluorescence)                                            |
| $V_J$                                        | $V_{J} = (F_{J} - F_{0}) / (F_{M} - F_{0})$                                                  |
| V <sub>i</sub>                               | $V_i = (F_i - F_0) / (F_M - F_0)$                                                            |
| $\mathbf{F}_{\mathbf{M}}$ / $\mathbf{F}_{0}$ |                                                                                              |
| $\mathbf{F}_{\mathbf{V}}$ / $\mathbf{F}_{0}$ |                                                                                              |
| $Fv / F_M$                                   |                                                                                              |
| $\mathbf{M}_{0}$ or $(dV/dt)_{0}$            | $M_0 = TR_0 / RC - ET_0 / RC = 4 (F_{300} - F_0) / (F_M - F_0)$                              |
| Area                                         | Area between fluorescence curve and $\mathbf{F}_{\mathbf{M}}$ (background subtracted)        |
| Fix Area                                     | Area below the fluorescence curve between $F_{40\mu s}$ and $F_{1s}$ (background subtracted) |
| S <sub>M</sub>                               | $S_M = Area / (F_M - F_0)$ (multiple turn-over)                                              |
| S <sub>S</sub>                               | $S_8$ = the smallest $S_M$ turn-over (single turn-over)                                      |
| Ν                                            | $N = S_M$ . $M_0$ . ( $1 \ / \ V_J$ ) turn-over number $Q_A$                                 |
| Phi_P <sub>0</sub>                           | $Phi_P_0 = 1 - (F_0 / F_M)$ (or $F_V / F_M$ )                                                |
| Psi_0                                        | $Psi_0 = 1 - V_J$                                                                            |
| Phi_E <sub>0</sub>                           | $Phi_E_0 = (1 - (F_0 / F_M)) \cdot Psi_0$                                                    |
| Phi_D <sub>0</sub>                           | $Phi_D_0 = 1 - Phi_P_0 - (F_0 / F_M)$                                                        |
| Phi_Pav                                      | $Phi_Pav = Phi_P_0 (S_M / t_{FM})$ $t_{FM} = time to reach F_M (in ms)$                      |
| ABS / RC                                     | $ABS / RC = M_0 . (1 / V_J) . (1 / Phi_P_0)$                                                 |
| TR <sub>0</sub> /RC                          | $TR_0 / RC = M_0 . (1 / V_J)$                                                                |
| ET <sub>0</sub> /RC                          | $ET_0 / RC = M_0 . (1 / V_J) . Psi_0$                                                        |
| DI <sub>0</sub> /RC                          | $DI_0/RC = (ABS/RC) - (TR_0/RC)$                                                             |

\* Formulas Derived From:

*R.J. Strasser, A. Srivastava and M. Tsimilli-Michael (2000): The fluorescence transient as a tool to characterize and screen photosynthetic samples. In: Probing Photosynthesis: Mechanism, Regulation and Adaptation (M. Yunus, U. Pathre and P. Mohanty, eds.), Taylor and Francis, UK, Chapter 25, pp 445-483.* 

### 9.D. Software Update

#### Very important!

All data in the AOM memory are erased during the software update!

Before starting any software update, export all your data from the AOM memory into your computer!

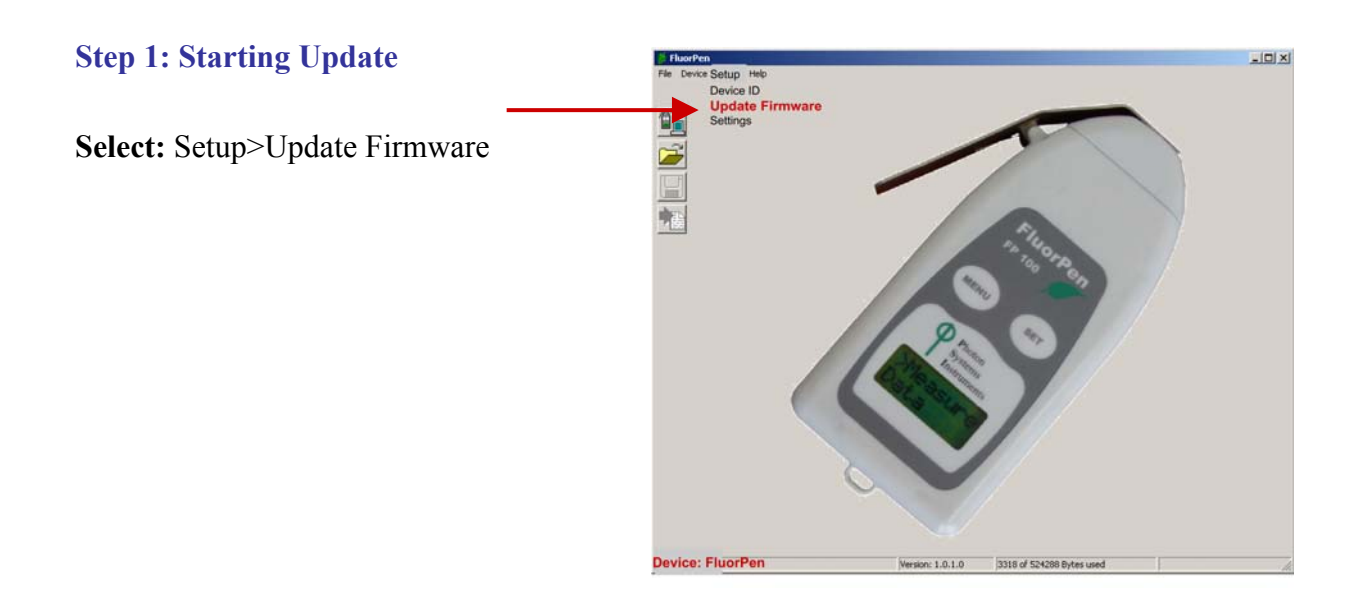

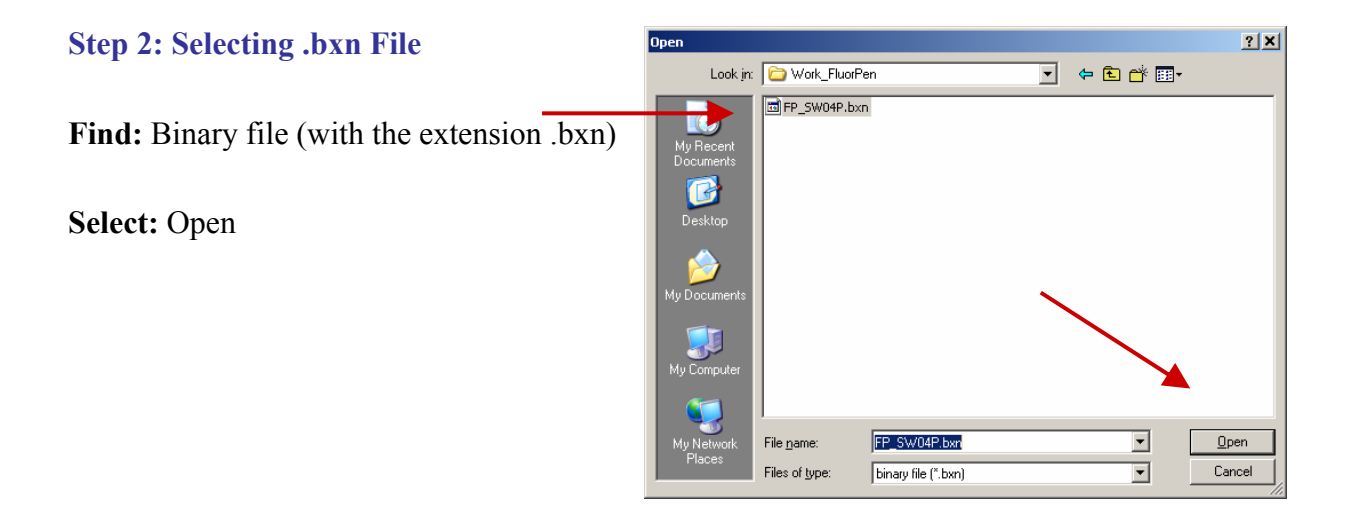

### Step 3: Finishing Upload

**Select:** "OK" to start uploading of the update.

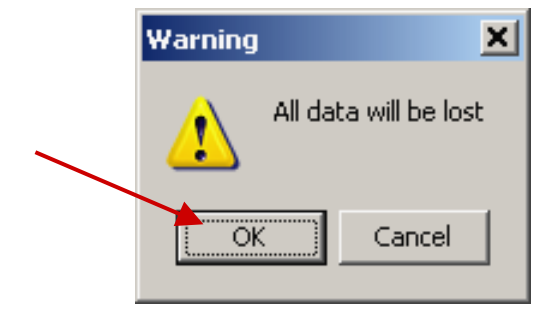

The bottom bar indicates the upload progress.

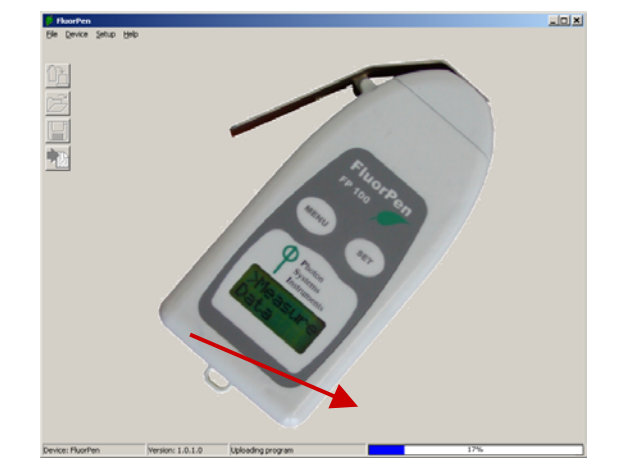

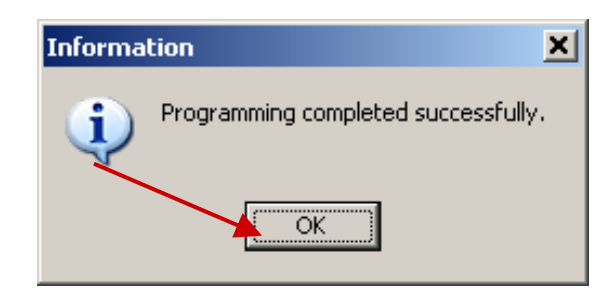

**Press:** "OK" to finish upload.

### **10. Statement of Limited Warranty**

- This Limited Warranty applies only to the AOM device and its accessories (excluding any batteries). It is valid one year from the date of shipment.
- If at any time within this warranty period the instrument does not function as warranted, return it and the manufacturer will repair or replace it at no charge. The customer is responsible for shipping and insurance charges (for the full product value) to PSI. The manufacturer is responsible for shipping and insurance on return of the instrument to the customer.
- No warranty will apply to any instrument that has been (i) modified, altered, or repaired by persons unauthorized by the manufacturer; (ii) subjected to misuse, negligence, or accident; (iii) connected, installed, adjusted, or used otherwise than in accordance with the instructions supplied by the manufacturer.
- The warranty is return-to-base only, and does not include on-site repair charges such as labor, travel, or other expenses associated with the repair or installation of replacement parts at the customer's site.
- The manufacturer repairs or replaces faulty instruments as quickly as possible; the maximum time is one month.
- The manufacturer will keep spare parts or their adequate substitutes for a period of at least five years.
- Returned instruments must be packaged sufficiently so as not to assume any transit damage. If damage is caused due to insufficient packaging, the instrument will be treated as an out-of-warranty repair and charged as such.
- PSI also offers out-of-warranty repairs. These are usually returned to the customer on a cash-on-delivery basis.
- *Wear & Tear Items* (such as sealing, tubing, padding, etc.) are excluded from this warranty. The term *Wear & Tear* denotes the damage that naturally and inevitably occurs as a result of normal use or aging even when an item is used competently and with care and proper maintenance.

For customer support, please write to: support@psi.cz

Copyright © Photon Systems Instruments, 2009-10